专注数字超声及相关产品的研发、销售与服务 客户服务热线: 400-168-0135、13864158003

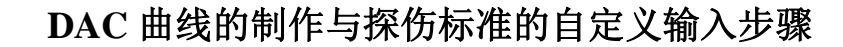

## 一. 制作 DAC 曲线

- ①: 按【DAC】键, 启动 DAC 菜单。
- ②:如图 3 所示,将探头放在 CSK-3A 试块①的位置,左右移动探头找到深为 10mm 孔的最高回波,此波不能超过满屏高度,用 A 闸门套住此波,按【F3】键,使标定点增加为"1";
- ③:如图 3 所示, 将探头放在 CSK-3A 试块②的位置,左右移动探头找到深为 20mm 孔的最高回波,此波不能超过满屏高度,用 A 闸门套住此波,按【F3】键,使标定点增加为"2";

●此时已添加了2 个标定点,DAC 开关已自动打开,DAC 曲线自动绘制在屏幕上
●重复③的步骤,可以找到孔深为30、40、50mm 等反射体的最高回波,使标定点增加为3、4、5...,
●标定点可按孔深的任意顺序进行记录

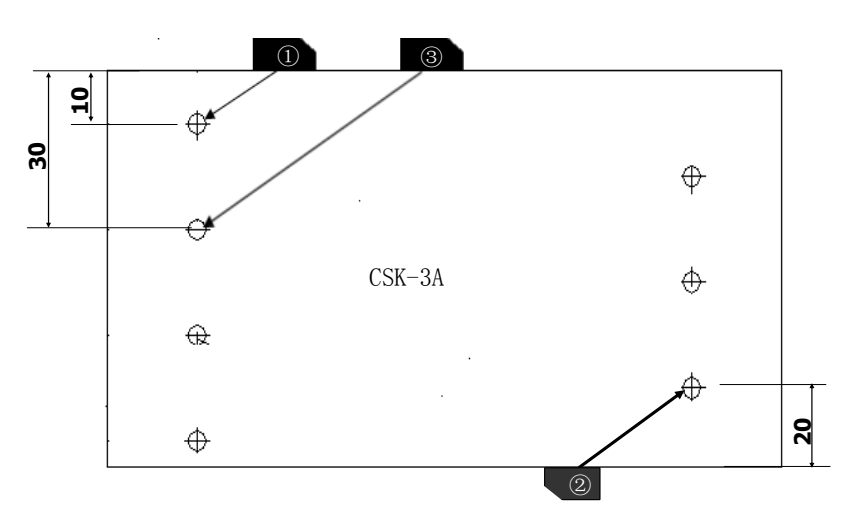

(图 3: DAC 曲线制作)

## 二. 偏置设置 (探伤标准的输入):

按【F5】键,进入第三页,找到判废线、定量线、评定线设置项 按【F2】键,选择评定线,旋转旋钮调节评定线的值,比如设为 -16db 按【F3】键,选择定量线,旋转旋钮调节定量线的值,比如设为 -10db 按【F4】键,选择判废线,旋转旋钮调节判废线的值,比如设为 -4db

## 三. 设置表面补偿和评估曲线

按【F5】键,进入第四页

- 按【F2】键选择表面补偿 ,旋转旋钮设定工件表面补偿值,一般设为+4db
- 按【F5】键选择评估曲线 ,旋转旋钮,一般设定为评定线

## 四.保存通道

按【通道】键,旋转旋钮选择一个空的通道号,按【F3】保存通道 此时,校准的参数和 DAC 曲线均保存在了通道里。

【注:由于试块种类繁多,校准方法也较多,以上方法较为常用,仅供选择使用】

🔵 三木科仪 — 无损检测仪器